INTERNETCAFÉ DER SENIORENVERTRETUNG HAREN (EMS)

Computerwissen für Senioren
Unsere Website
Wegweiser und Hilfe
Folge 1

# Etwas Theorie von Bits und Bytes

- Bit (von <u>binary digit</u> = Stelle einer Binärzahl) hat den Wert 0 oder 1
- ➤ 1 Bit -> 2 (2¹)Zustände:

01

- 2 Bit -> 2 x 2 = 4 (2<sup>2</sup>)Zustände: 00 01 10 11
- 3 Bit -> 4 x 2 = 8 (2<sup>3</sup>)Zustände:
   000 001 010 011
   100 101 110 111

> Also:

n Bit -> 2<sup>n</sup> Zustände

| Anzahl<br>Bits | Zustände      |  |
|----------------|---------------|--|
| 1              | 2             |  |
| 2              | 4             |  |
| 3              | 8             |  |
| 4              | 16            |  |
| 5              | 32            |  |
| 6              | 64            |  |
| 7              | 128           |  |
| 8              | 256           |  |
| 10             | 1024          |  |
| 32             | 4.294.967.296 |  |

1 Byte = 8 Bit ergibt 256 Zustände. Damit lassen sich alle Schriftzeichen einschließlich der Sonderzeichen darstellen.

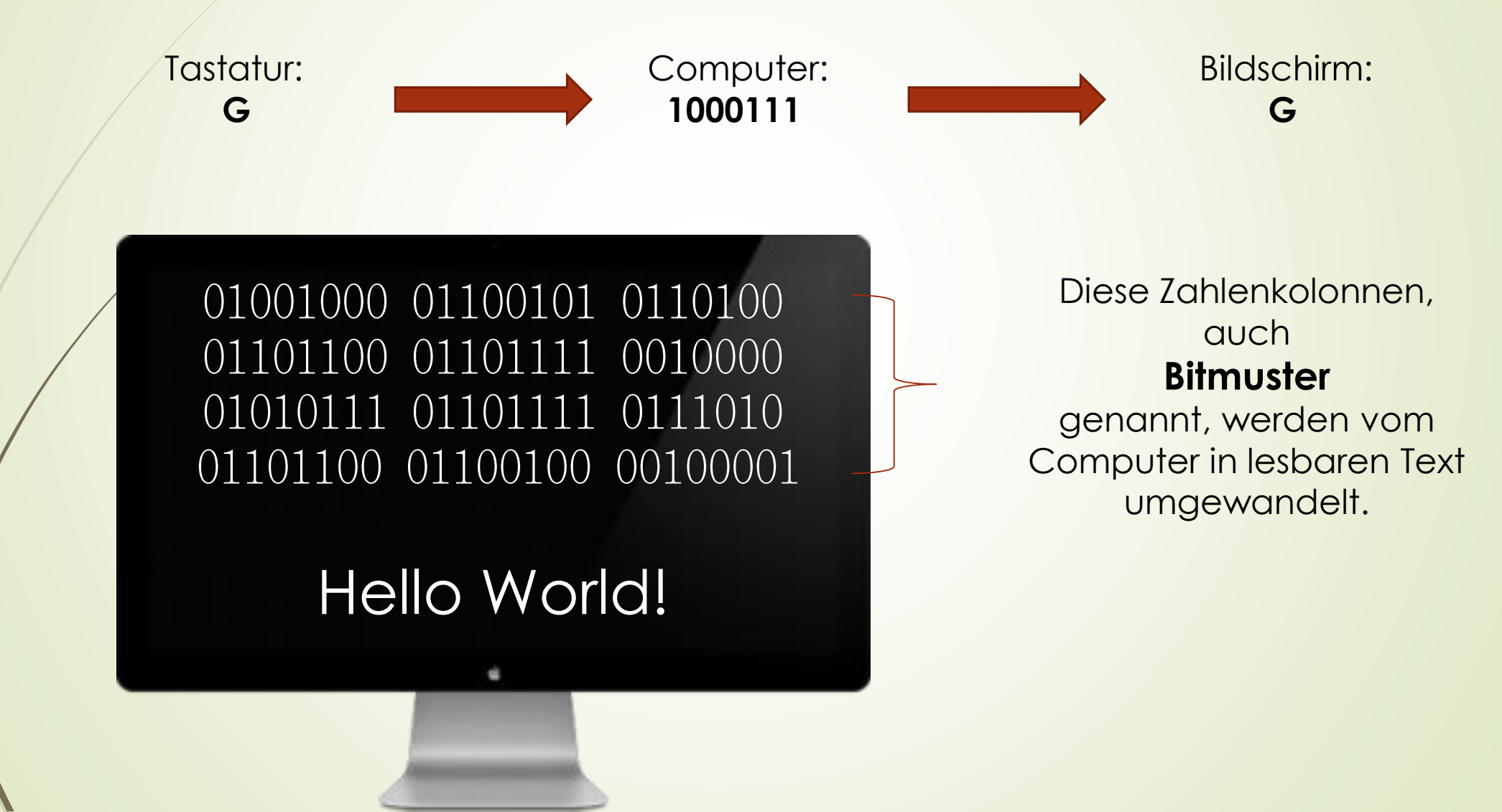

## Byte als Maßeinheit für den Speicher

**Kilo** 10<sup>3</sup> (Tausend) **Giga** 10<sup>9</sup> (Milliarde)

Mega 10<sup>6</sup> (Million) Tera 10<sup>12</sup> (Trillionen)

- > Arbeitsspeicher: 4 64 GB
- Festplatten: TB
- USB-Stick: 256 GB

## Bit als Maßeinheit für den Datenübertragung

Wlan: 100 Mbit/sec Kabel 1000 Mbit/sec

Internet in Megabit/sec:

ADSL bis 16, VDSL 25 – 50,

VDSL Vectoring bis 100, Kabel bis 400

Glasfaser bis 1000

# Der Computer

- … ist ein Gerät, das mittels Rechenvorschriften Daten verarbeitet.
- Die ersten Computer konnten nur Zahlen einoder ausgeben.
- Riesige Maschinen wie der Rechner Zuse 3 von 1941 (Bild rechts).

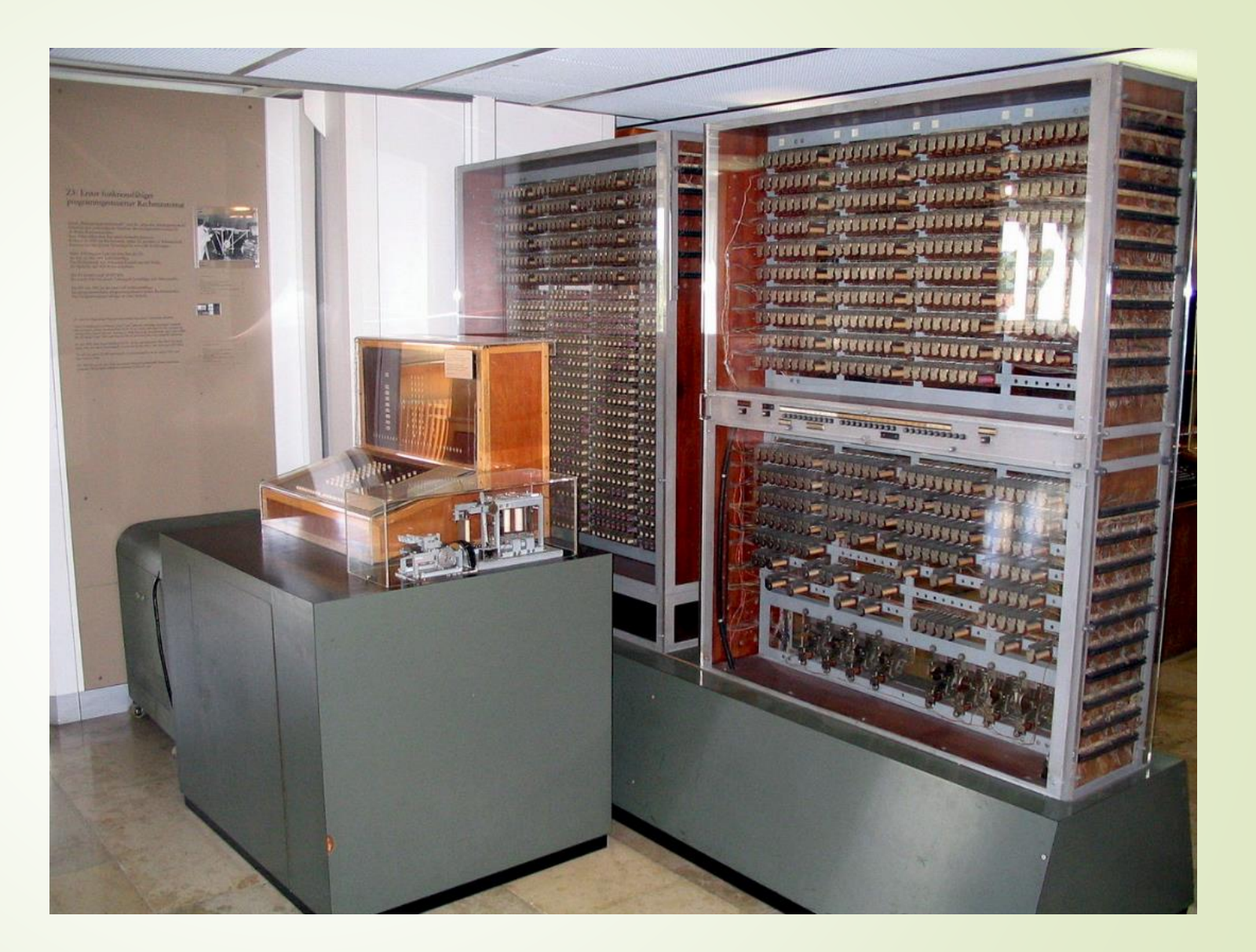

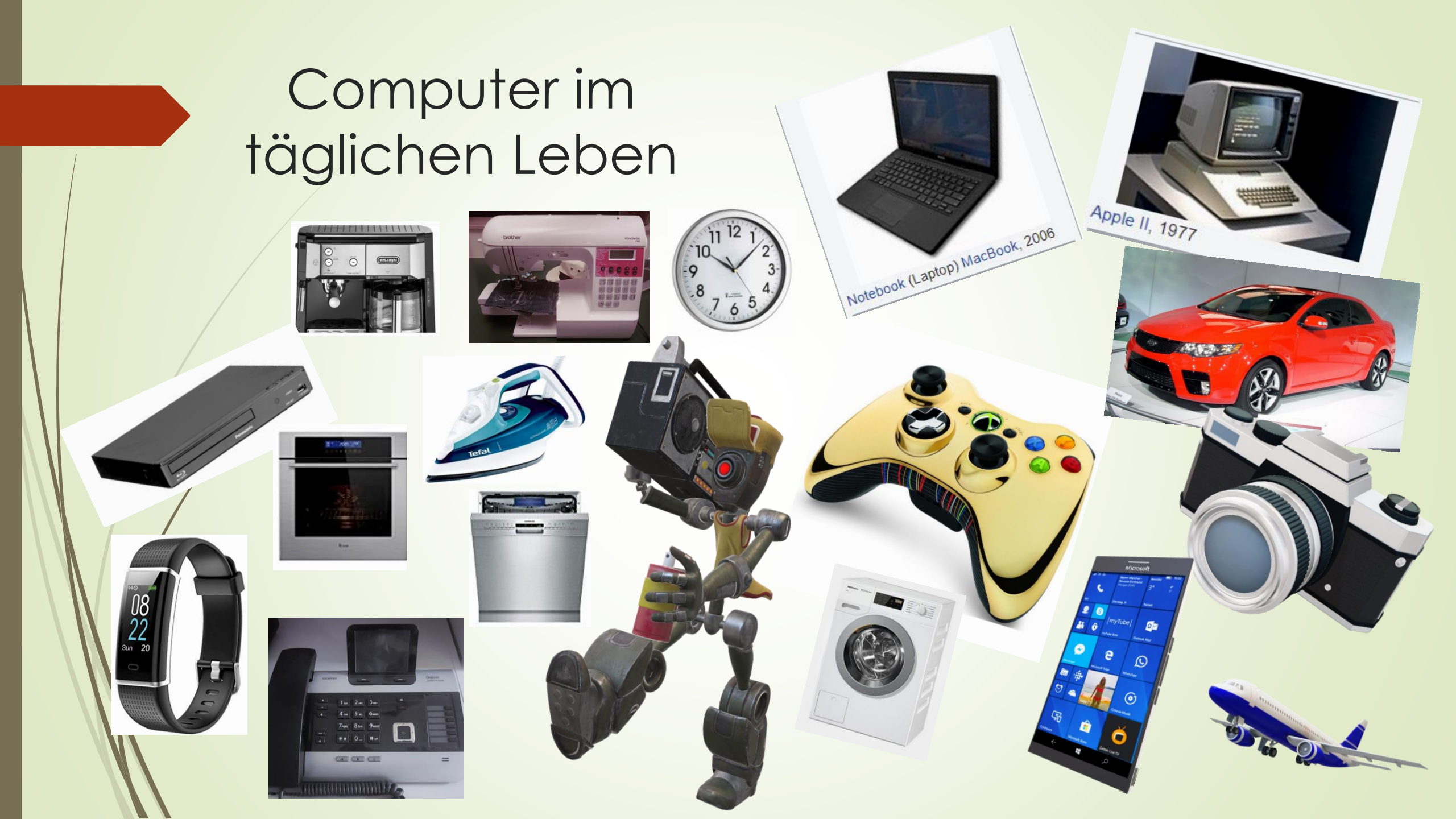

# Das Betriebssystem

Der Computer kommuniziert nur in Bits. Beispiel: 1000111 = G und 1110111 = g

Das Betriebssystem hat die Aufgabe, verständliche Befehle in die Computersprache zu übersetzen und die Hardware zu verwalten:

- Programmierern eine sichere Basis zu geben
- ➢ Kontrollierte Zuteilung der Prozessoren
- Verwaltung von Arbeitsspeicher und anderen Speichermedien
- Laden von Treibern für Peripheriegeräte
- Überwachung der Ein- und Ausgabegeräte: Keyboard, Mikrofone, Kopfhörer, Drucker, Scanner
- Benutzerrechte zu verwalten
- Fährt den Rechner hoch und macht ihn betriebsbereit.

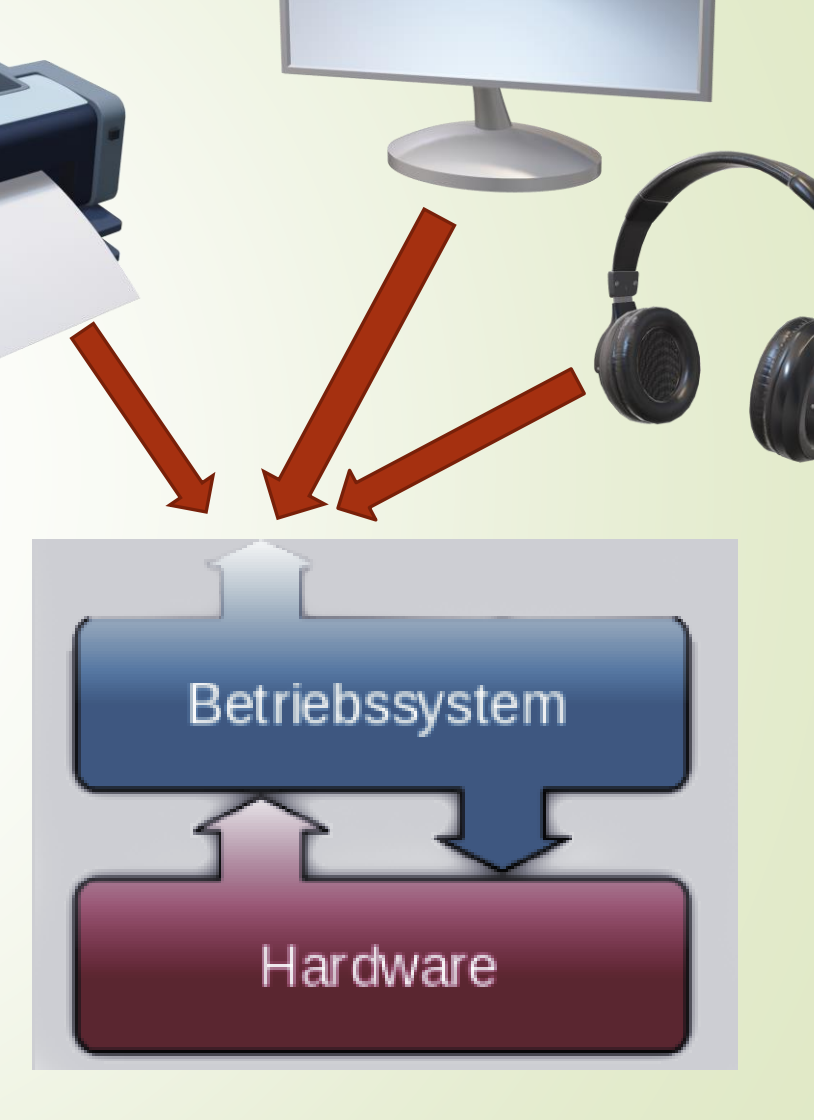

# Betriebssystem Windows: Startbildschirm

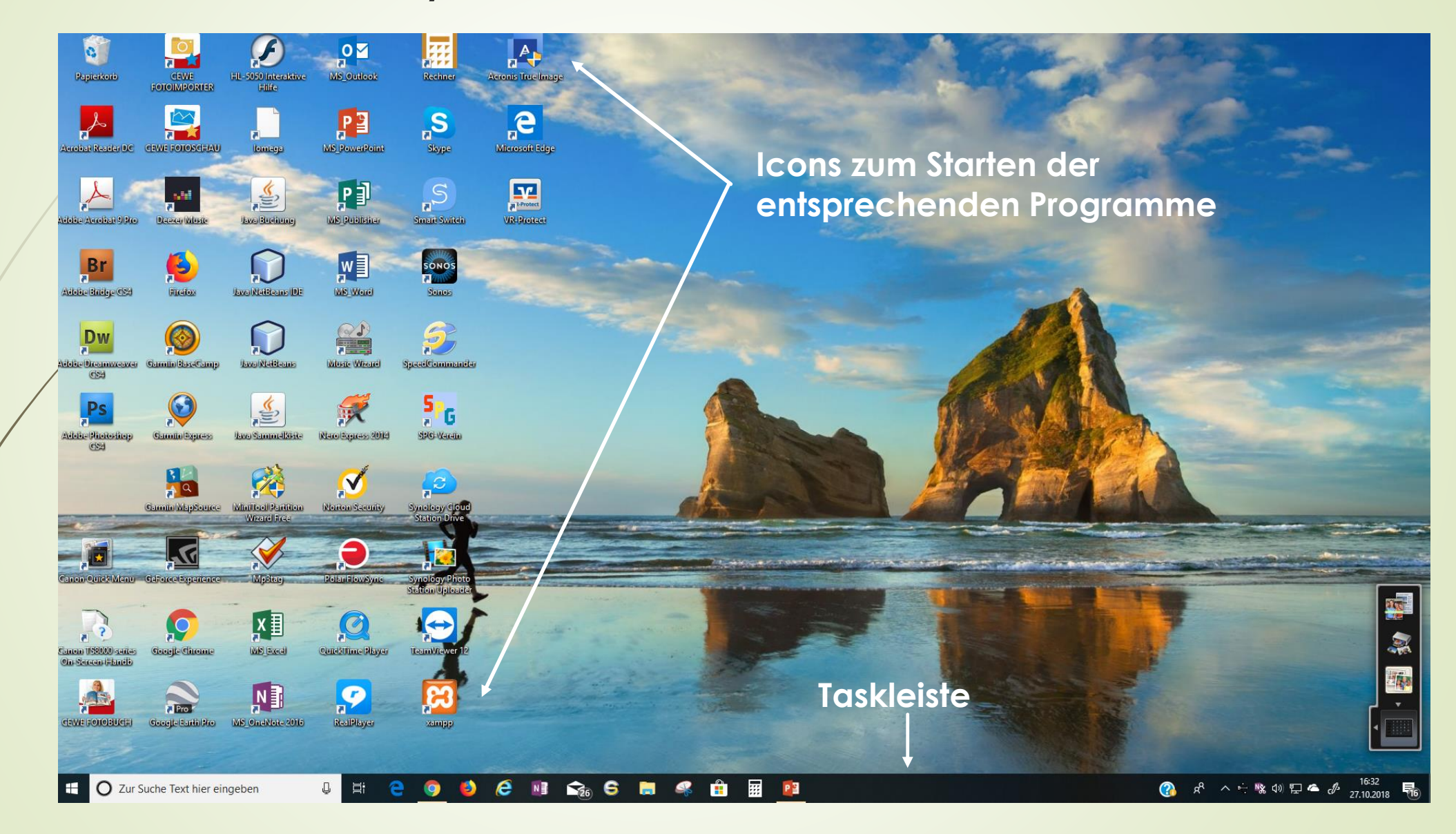

# Die Taskleiste

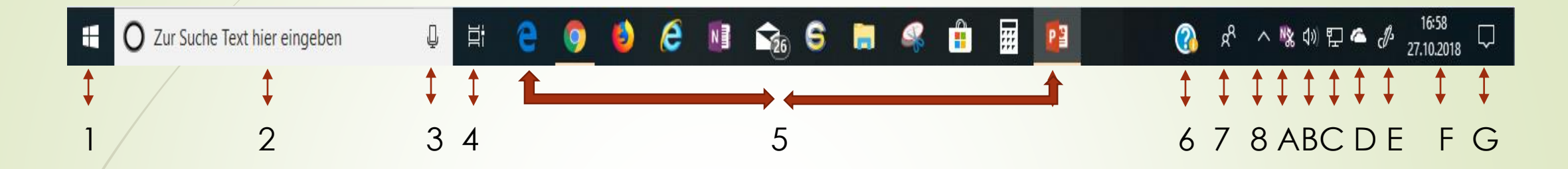

- 1 Startbutton: Startmenu und Programme
- 2 Suchfeld
- 3/Spracheingabe für das Suchfeld
- 4 aktive Programme
- 5 von der Taskleiste aufrufbare Programme 6 Hilfe

## 7 Kontakte

8 Fenster mit Systeminformationen und der Button "Hardware sicher entfernen"

- A One Note
- B Lautsprechereinstellungen
- C Netzwerkeinstellungen
- D One Drive
- E Windows Ink
- F Datum und Uhrzeit
- G Benachrichtigungen

# Windows Explorer

Bedeutung der Zeichen ">" und "v":

- ">": Unterpfad vorhanden, 
  aber nicht geöffnet
- "v" Unterpfad(e) sind geöffnet
- Ist keines der Zeichen vorhanden, so gibt es keinen Unterpfad

| 🚃   🛃 📙 🛨                                                                                                    | Laufwerktools DATADRIVE1 (D:) |                  |               |  |
|----------------------------------------------------------------------------------------------------|-------------------------------|------------------|---------------|--|
| Datei Start Freigeben Ansicht                                                                                | Verwalten                     |                  |               |  |
| $\leftarrow$ $\rightarrow$ $\checkmark$ $\Uparrow$ $\blacksquare$ $\rightarrow$ Dieser PC $\rightarrow$ DATA | DRIVE1 (D:)                   |                  |               |  |
| PerfLogs                                                                                                    | Name                          | Änderungsdatum   | Тур           |  |
| > 📙 Programme                                                                                                | 24_JDBC                       | 16.04.2017 08:39 | Dateiordner   |  |
| ✓ Programme (x86)                                                                                            | AdobePhotoshop                | 16.04.2017 08:39 | Dateiordner   |  |
| > 📙 Acronis                                                                                                  | BilderNachtragen              | 23.12.2017 10:42 | Dateiordner   |  |
| > Adobe                                                                                                    |                               | 26.10.2018 14:36 | Dateiordner   |  |
| > Adobe Media Plaver                                                                                         | 🔥 Cambridge                   | 16.04.2017 08:39 | Dateiordner   |  |
| Apple Software Undate                                                                                        | CEWEFotobuch                  | 16.04.2017 08:39 | Dateiordner   |  |
| Paniaus                                                                                                    | CloudStation                  | 27.10.2018 07:02 | Dateiordner   |  |
| Bonjour                                                                                                    | Derby                         | 16.04.2017 08:39 | Dateiordner   |  |
| > Brother                                                                                                    |                               | 16.04.2017 08:39 | Dateiordner   |  |
| Brownie                                                                                                    | 🖶 Downloads                   | 27.10.2018 07:43 | Dateiordner   |  |
|                                                                                                    | Fotobuch20161218Aue           | 16.04.2017 08:39 | Dateiordner   |  |
| > Easy-WebPrint EX                                                                                           |                               | 16.04.2017 08:39 | Dateiordner   |  |
| J IJ Network Scanner Selec                                                                                   | Fritzbox                      | 12.03.2018 10:38 | Dateiordner   |  |
| > U Scan Utility                                                                                             | Garmin                        | 12.10.2017 07:00 | Dateiordner   |  |
|                                                                                                    | Hausrat                       | 16.04.2017 08:39 | Dateiordner   |  |
|                                                                                                    | Java                          | 16.04.2017 08:39 | Dateiordner   |  |
|                                                                                                    | javaDB                        | 16.04.2017 08:39 | Dateiordner   |  |
| > Quick Menu                                                                                                 | Jazz                          | 16.04.2017 08:39 | Dateiordner   |  |
| 🗸 🔤 Solution Menu EX                                                                                         | KinoTheater                   | 16.04.2017 08:39 | Dateiordner   |  |
| 🗸 🔄 AppInfo                                                                                                  | - Kunst                       | 16.04.2017 08:39 | Dateiordner   |  |
| Xml                                                                                                    | MusicWizard                   | 16.04.2017 08:39 | Dateiordner   |  |
| UserRegistration                                                                                             | Neujahrsclub                  | 16.04.2017 08:39 | Dateiordner   |  |
| Common Files                                                                                                 | Programdata                   | 17.04.2017 11:03 | Dateiordner   |  |
|                                                                                                    | Programme (x86)               | 27.10.2018 16:26 | Dateiordner   |  |
| > Cyberlink                                                                                                  | ProgramUser                   | 20.04.2017 08:18 | Dateiordner   |  |
| 38 Elemente                                                                                                  | DID                           | 24 10 2010 12:21 | Detailande en |  |
| 50 LICITICITIC                                                                                               |                               |                  |               |  |

### Windows-Einstellungen

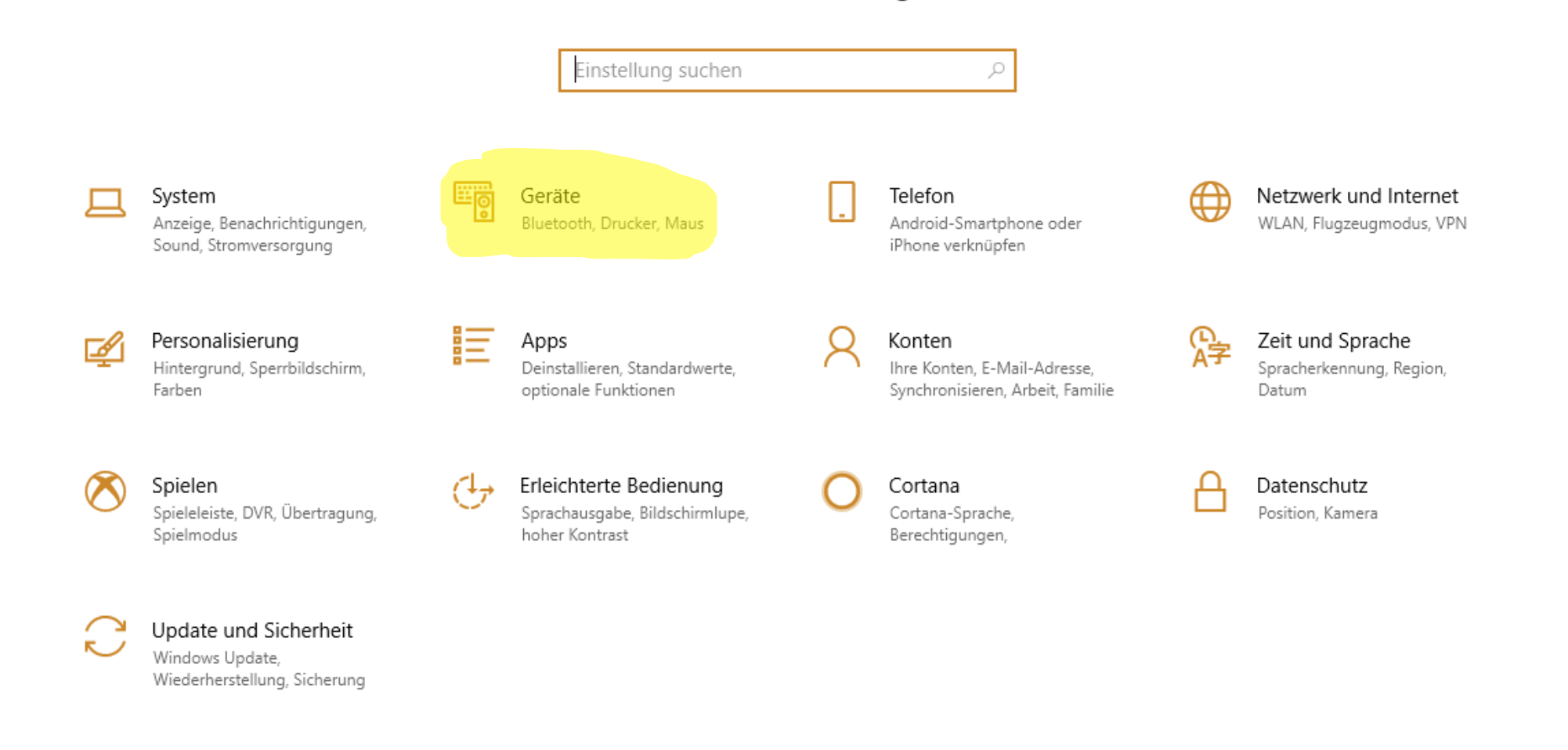

## Gerätemanager

| යි Startseite                | Drucker & Scanner                              |
|------------------------------|------------------------------------------------|
| Einstellung suchen           | Drucker & Scanner hinzufügen                   |
| Geräte                       | + Drucker oder Scanner hinzufügen              |
| Bluetooth- und andere Geräte |                                                |
| 员 Drucker & Scanner          | Drucker & Scanner                              |
| () Maus                      | Adobe PDF                                      |
| 📼 Eingabe                    | Brother DCP-7030                               |
| 🖉 Stift & Windows Ink        | Brother HL-5050 at //dlink-0AAC57/dlk-0AAC57-U |
| Automatische Wiedergabe      | Canon Inkjet Writer for Easy-WebPrint EX       |
| 🖞 USB                        |                                                |
|                              | Canon TS8000 series<br>Nicht verbunden         |
|                              | Fax                                            |
|                              | HP ePrint                                      |
|                              | HP ePrint at //dlink-0AAC57/dlk-0AAC57-U1      |
|                              | Microsoft Print to PDF                         |
|                              | Microsoft XPS Document Writer                  |
|                              | Send To OneNote 2016                           |

Einstellungen

#### – 🗆 X

#### Suchen und Verwalten von Geräten

Wenn Sie einen neuen Drucker oder Scanner installiert haben, das Gerät aber nicht funktioniert, versuchen Sie, im Internet passende Gerätetreiber zu finden.

Hilfe für den Drucker

#### Verwandte Einstellungen

Druckerservereigenschaften

Haben Sie eine Frage? Hilfe anfordern

Verbessern Sie Windows Feedback senden

## Betriebssystem Android

Android Ist das Betriebssystem vieler Handies und Tablets.

Auch hier finden Sie die Programmicons auf dem Startbildschirm (hier ein Handy).

In der rechten Spalte die Punkte unter "Einstellungen" ähnlich wie die oben gezeigte Folie von Windows.

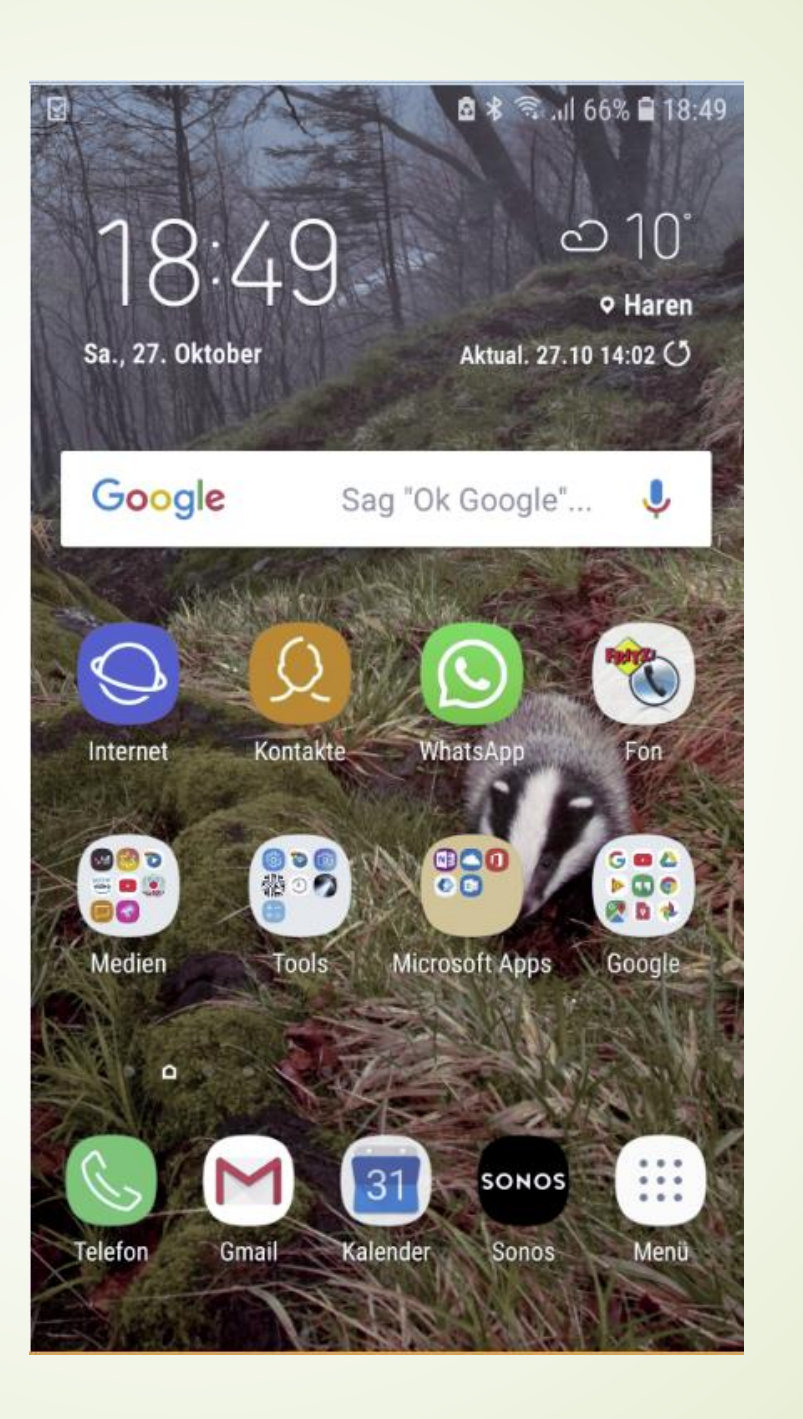

|            | 🖻 🕏 🖘 💷 66% 🛢 18:50                                                |
|------------|--------------------------------------------------------------------|
| Qs         | uche 🌵 🛞                                                           |
| B          | Verbindungen<br>WLAN, Bluetooth, Datennutzung, Offline-Mo          |
| <b>⊲</b> » | Töne und Vibration<br>Töne, Vibrieren, Nicht stören                |
|            | Benachrichtigungen<br>Sperren, zulassen, priorisieren              |
| Å          | Anzeige<br>Helligkeit, Blaufilter, Startbildschirm                 |
| Ţ          | Hintergründe und Themes<br>Hintergründe, Themes, Symbole           |
| ŧ          | Erweiterte Funktionen<br>Spiele, Einhändiger Modus                 |
| 0          | Gerätewartung<br>Akku, Speicher, Arbeitsspeicher, Gerätesich       |
| 88         | Apps<br>Standard-Apps, App-Berechtigungen                          |
| ę          | Gerätesicherheit<br>Always On Display, Fingerabdrücke              |
| Ø          | Cloud und Konten<br>Samsung Cloud, Sichern und Wiederherstel       |
| G          | Google-Einstellungen                                               |
| Ŵ          | Eingabehilfe<br>Sehhilfe, Hörbehinderung, Geschicklichkeit         |
|            | Allgemeine Verwaltung<br>Sprache und Eingabe, Datum und Uhrzeit, Z |
| J          | Software-Update<br>Updates herunterladen, Geplante Software        |
| ?          | Benutzerhandbuch                                                   |

## **Apple Mac** Betriebssystem macOS

## Startbildschirm und Programmicons Einstellungen (unten)

|                       |                                     |           | Systemein          | stellungen          |                       | Q Suchen  |              |
|-----------------------|-------------------------------------|-----------|--------------------|---------------------|-----------------------|-----------|--------------|
| File                  |                                     | 0000      |                    |                     | 0                     | 0         |              |
| Allgemein             | Schreibtisch &<br>Bildschirmschoner | Dock      | Mission<br>Control | Sprache<br>& Region | Sicherheit            | Spotlight | Mitteilungen |
|                       | 9                                   |           |                    |                     | 4                     |           |              |
| Monitore              | Energie<br>sparen                   | Tastatur  | Maus               | Trackpad            | Drucker &<br>Scanner  | Ton       | Startvolume  |
|                       | @                                   |           |                    | 8                   | 5                     | *         |              |
| iCloud                | Internet-<br>Accounts               | App Store | Netzwerk           | Bluetooth           | Erweiterungen         | Freigaben |              |
| 11                    | ( <b>†</b> ,)                       |           |                    |                     | •                     |           |              |
| Benutzer &<br>Gruppen | Kinder-<br>sicherung                | Siri      | Datum &<br>Uhrzeit | Time<br>Machine     | Bedienungs-<br>hilfen |           |              |
| ۶                     |                                     |           |                    |                     |                       |           |              |

Flip4Mac

Flash Player

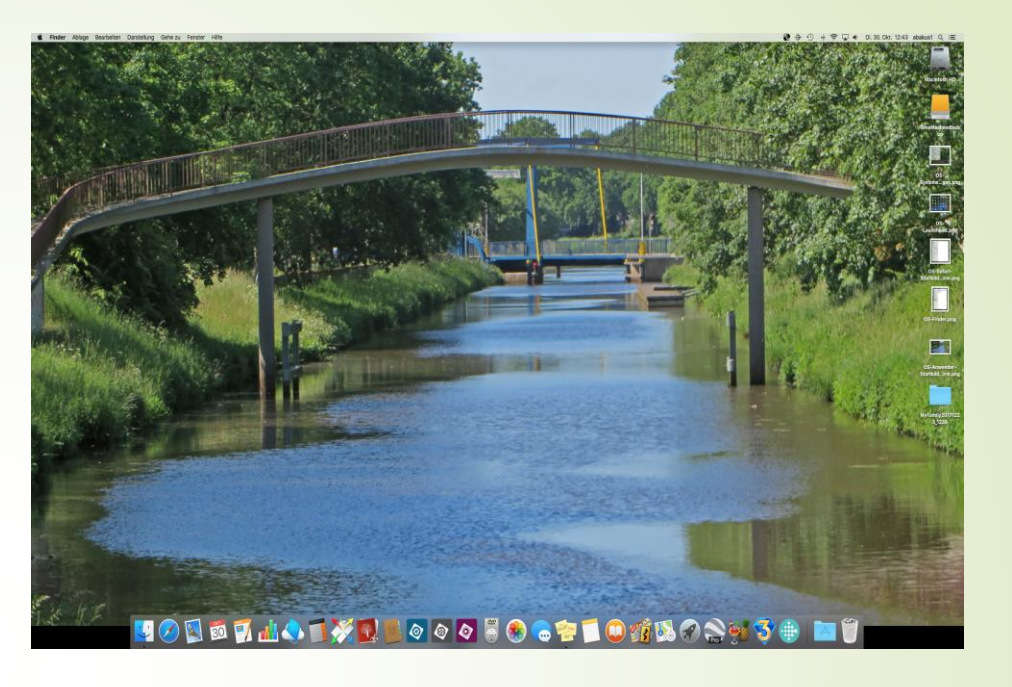

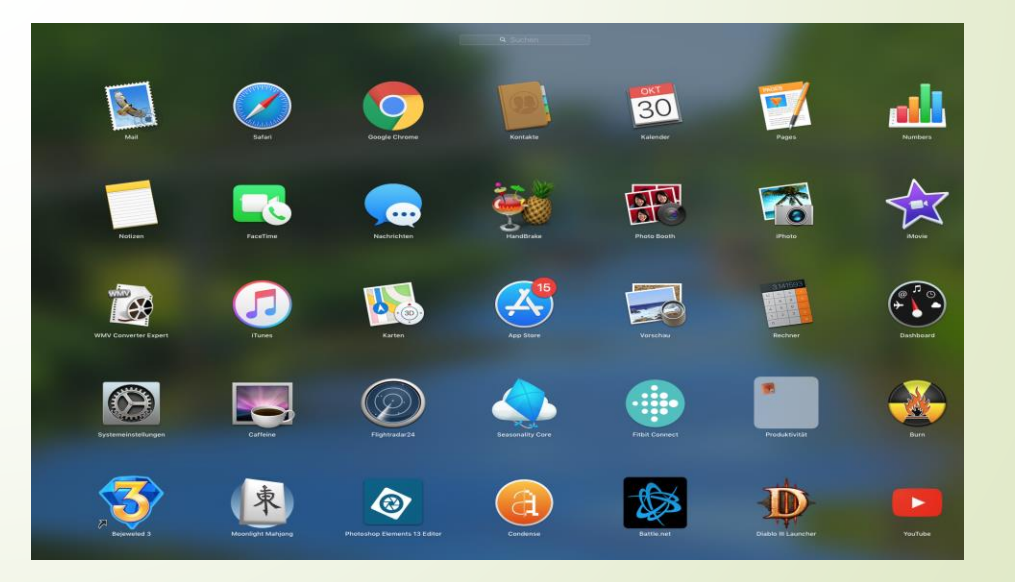

# Apple Iphone

Betriebssystem: iOS

Startbildschirm mit Icons Einstellungen

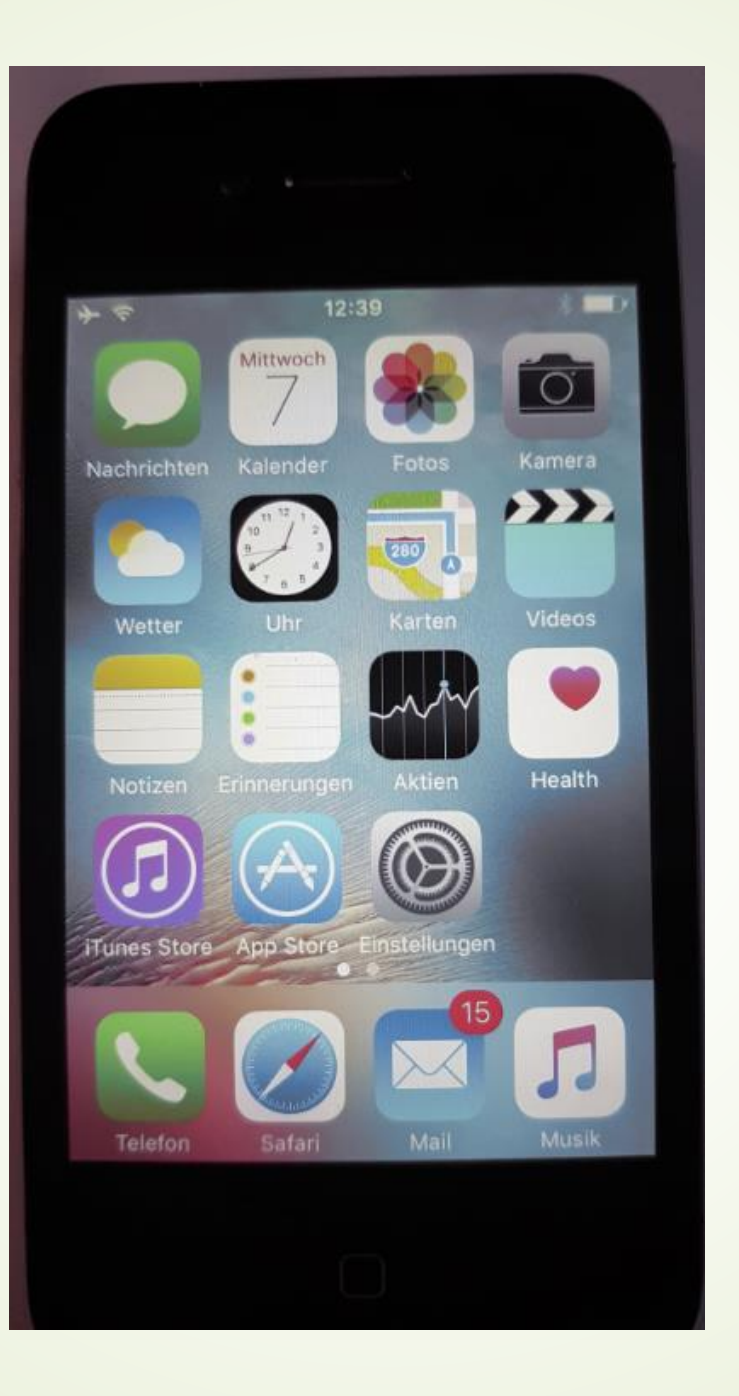

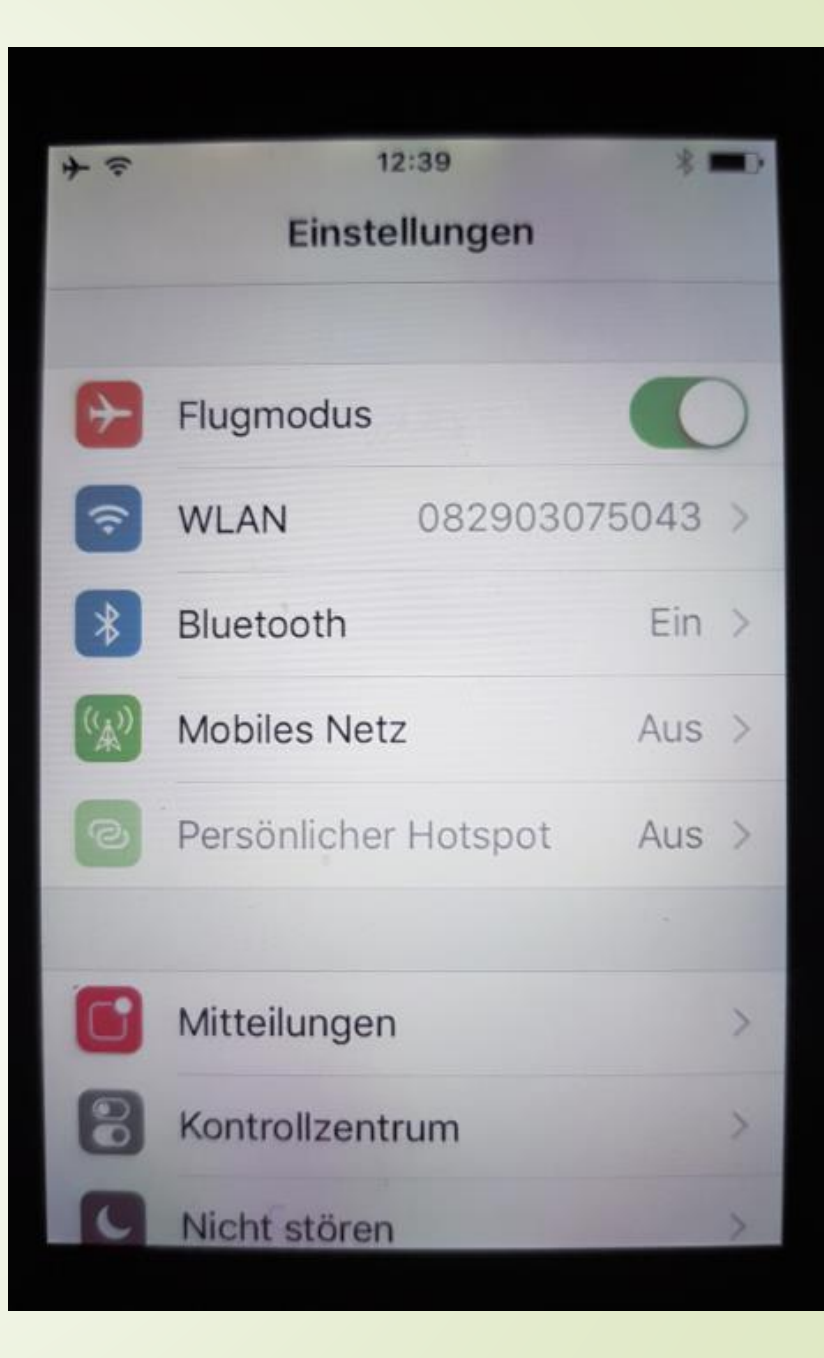

- 1. Im WLAN anmelden: Einstellungen -> Verbindungen -> WLAN
- 2. Von den gelisteten WLANs (linkes Bild) eines aussuchen und anklicken.
- 3. "Automatisch verbinden" anhaken (rechts oberes Bild).
- 4. Passwort eingeben (rechts unteres Bild) und weiter anklicken

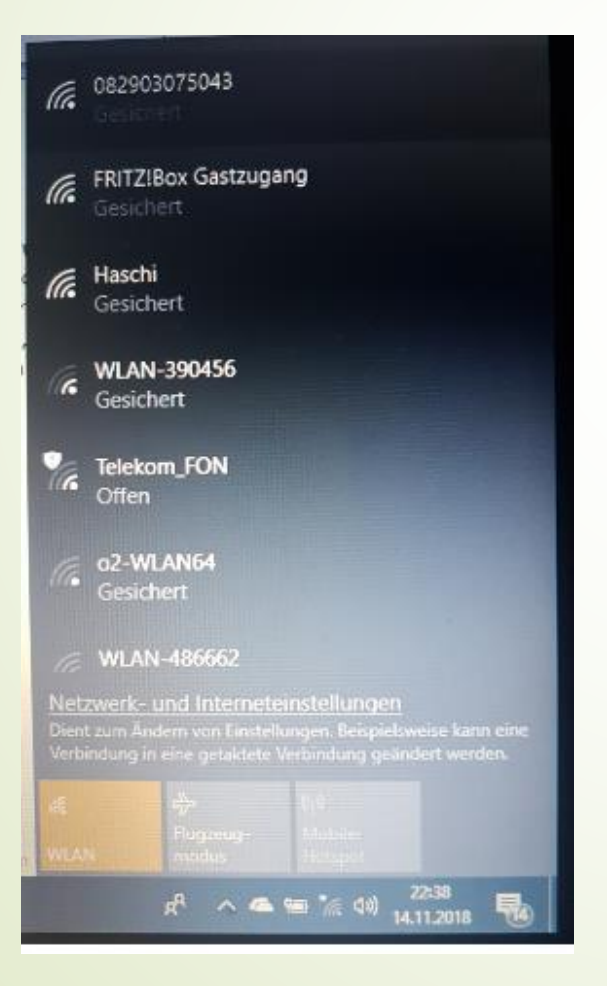

### Passwort eingeben

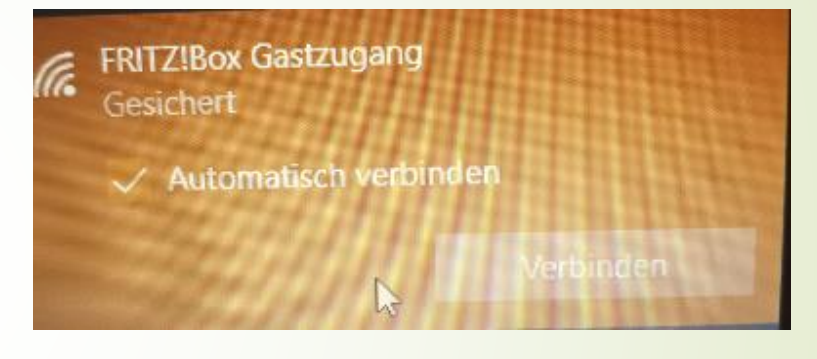

FRITZ!Box Gastzugang Gesichert

Netzwerksicherheitsschlüssel eingeben

Die Verbindung kann auch durch Drücken der Taste am Router hergestellt werden.

Abbrechen

# **Anmeldung und Registrierung**

### Sie sind registriert:

Geben Sie unter Anmeldung Benutzernamen und Passwort ein. Haben Sie eines vergessen, klicken Sie das entsprechende Feld an.

### Anmeldung

Bitte melden Sie sich an. Wenn Sie noch kein Konto bei uns haben, gehen Sie auf "Registrieren".

1 Benutzername

Passwort

Angemeldet bleiben

Anmelden

Registrieren > Benutzername vergessen? Passwort vergessen?

### Sie sind nicht registriert:

Geben Sie unter ,Benutzerregistrierung' Namen, Benutzernamen, Passwort und E-Mail-Adresse an. Klicken Sie auf ,Registrieren'. Sie erhalten innerhalb weniger Minuten eine E-Mail mit einem Link, auf den sie Klicken um die Registrierung zu beenden. Dann können Sie sich unter ,Anmeldung' anmelden.

| Benutzerregistrierung          |                        |  |
|--------------------------------|------------------------|--|
| * Benötigtes Feld              |                        |  |
| Name *                         |                        |  |
| Benutzername *                 |                        |  |
| Passwort *                     |                        |  |
| Passwort bestätigen *          |                        |  |
| E-Mail-Adresse *               |                        |  |
| E-Mail-Adresse<br>bestätigen * |                        |  |
|                                | Registrieren Abbrechen |  |